## 簡易入力システム及び取込送信システムのモード切替方法

事業所としての請求から代理人としての請求に切り替える場合、簡易入力システム、または取込送信システムのモード(※)を「事業所」から「代理人」へ切り替える必要があります。

※モードについて

簡易入力システム、または取込送信システムのインストール時に選択した使用方法によって、 事業所、または代理人のいずれかがモードとして選択されています。

| 📙 簡易入力システム (障害福祉サービス)                                    | - InstallShield Wizard |
|----------------------------------------------------------|------------------------|
| 簡易入力システム(障害福祉サービス)設定<br>簡易入力システム(障害福祉サービス)の設定            | を選択してください。             |
| このアプリケーションの使用方法を選択してくだ<br>・ 事業所として使用する。<br>・ 代理人として使用する。 | 50.。<br>モードの<br>選択箇所   |
| InstallShield                                            | : 戻る(B) 次へ(N) > キャンセル  |

簡易入力システムのインストール時の画面

取込送信システムのインストール時の画面

| 🗒 取込送信システム - InstallShield Wizard   |              |
|-------------------------------------|--------------|
| 取込送信システム設定<br>取込送信システムの設定を選択してください。 |              |
| このアブリケーションの使用方法を選択してください。           | モードの<br>選択箇所 |
| InstallShield ( 戻る(B)               |              |

切替方法については、次頁以降を参照してください。

- (1) 簡易入力システムのモード切替方法※簡易入力システムを起動している場合は、事前にシステムを終了してください。
  - 1. 請求を行っているサービスに対応する以下のフォルダ内の [ModeChange.vbe]をダブルクリックしま す。
    - ・障害福祉サービスの場合:「C:¥自立支援¥簡易入力 V2¥障害福祉サービス¥BAT」
    - ・障害児支援の場合:「C:¥自立支援¥簡易入力 V2¥障害児施設支援¥BAT」
    - ・地域生活支援の場合:「C:¥自立支援¥簡易入力 V2¥地域生活支援事業¥BAT」

| 理・ ライブラリに追加・     | 共有・ 書き込む 新しい   | フォルダー |                |       | # · | - 61 |  |
|------------------|----------------|-------|----------------|-------|-----|------|--|
| お気に入り            | 名前             | 更新日時  | 18:5           | サイズ   |     |      |  |
|                  | Dairinin ini   |       | 模成設定           | I KB  |     |      |  |
| ライブラリ            | ModeChange.vbe |       | VBScript Encod | 10 KB |     |      |  |
|                  | ModeUndo.vbe   |       | VBScript Encod | 10 KB |     |      |  |
| コンピューター          |                |       |                |       |     |      |  |
| 🏝 ローカル ディスク (C:) |                |       |                |       |     |      |  |
| 🖙 ローカル ディスク (D:) |                |       |                |       |     |      |  |
| 📪 ローカル ディスク (E:) |                |       |                |       |     |      |  |
| ポリューム (G:)       |                |       |                |       |     |      |  |
| - ボリコーム (It)     |                |       |                |       |     |      |  |
| Carrie ta (m)    |                |       |                |       |     |      |  |
|                  |                |       |                |       |     |      |  |
| ■ネットワーク          |                |       |                |       |     |      |  |
| キャトワーク           |                |       |                |       |     |      |  |

※画面は「障害福祉サービス」の場合

2. 『利用制限を「代理人」に変更しました。』というメッセージが表示されるので、[OK]をクリックします。

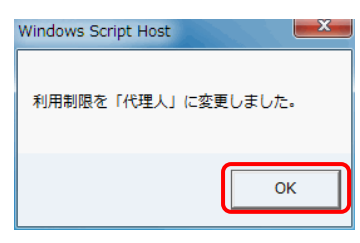

3. 簡易入力システムを起動し、【代理人情報保守】画面にて代理人情報を入力し、[登録]をクリックします。

| <ul> <li>● 障害福祉サービス 電子講求受付システム(簡易入力) -</li> <li>ファイル(F) バーション(V)</li> <li>事業所番号 ・</li> <li>パスワード</li> <li>新規事業所登録 代理人登録</li> </ul> | 事業所選択<br>□ ○ ×<br>□ □ ×<br>□ □ ×<br>□ □ ×<br>□ □ ×<br>□ □ ×<br>□ □ ×<br>□ □ ×<br>□ □ ×<br>□ □ ×                                                                                                    |  |
|----------------------------------------------------------------------------------------------------|----------------------------------------------------------------------------------------------------|--|
|                                                                                                    | S20030401013 V2430      Implement of the second state of the second state of t |  |

※画面は「障害福祉サービス」の場合

(2) 取込送信システムのモード切替方法

※取込送信システムを起動している場合は、事前にシステムを終了してください。

以下のフォルダ内の [ModeChange.vbe]をダブルクリックします。
 「C:¥自立支援¥取込送信 V2¥TSDATA¥SETTING DATA」

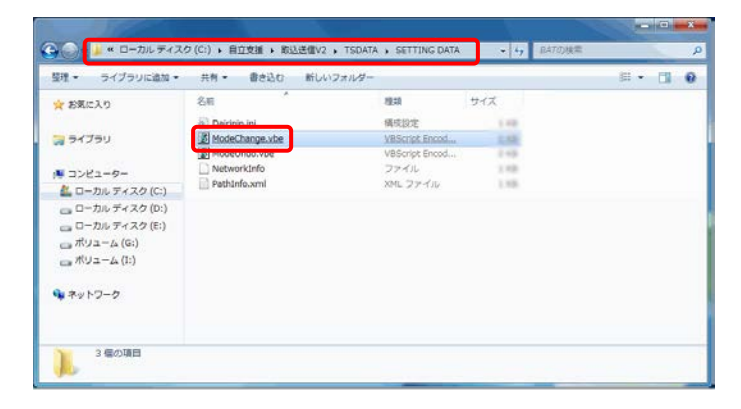

2. 『利用制限を「代理人」に変更しました。』というメッセージが表示されるので、[OK]をクリックします。

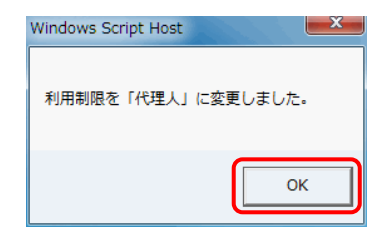

3. 取込送信システムを起動し、【代理人情報保守】画面にて代理人情報を入力し、[登録]をクリックします。

| ・ 日本語求受付システム(取込送信) - 事業所選択                         | ×       |                                                                                                    |
|----------------------------------------------------|---------|----------------------------------------------------------------------------------------------------|
| ファイル( <u>E</u> ) バージョン( <u>V</u> ) ヘルプ( <u>H</u> ) |         |                                                                                                    |
| ● 事業所番号                                            |         |                                                                                                    |
| バスワード                                              | 🔊 ログイン  |                                                                                                    |
| 新規事業所登録 代理人登録                                      | システムの終了 |                                                                                                    |
| ● 代理人 各級面面を記動します                                   |         | 『電子請求受付システム(取込送信) - 代理人情報保守                                                                                                    |
|                                                    |         | $\mathcal{D}_{\mathcal{T}} \cap \mathcal{L}(\underline{E}) = \mathcal{L}(\underline{V}) = \mathcal{D}_{\mathcal{T}}(\underline{H})$ |
|                                                    |         | 代理人情報保守     ************************************                                                                                    |
|                                                    |         | メールアドレスを入力します                                                                                                    |